## Windows Media Playerを使って ~ 音楽をMP3プレーヤーへ取込む方法 ~

目次(手順)

- 1. 準備 (Windows Media Playerの起動)
- 2. CDの曲をPCへコピー
- 3. MP3プレーヤーをPCへ接続
- 4. PCにコピーした曲をMP3プレーヤーへ
- 5. PM3プレーヤーの取出し

### 1. 準備 (Windows Media Playerの起動)

(1-01) "スタート" をクリック

(1-02)"すべてのプログラム"をクリック

(1-03) "Windows Media Player" をクリック

(1-04) "Windows Media Player"の画面が立上る

| 37<br>38<br>39<br>40<br>41                                                                                                    |                                                               |                       |
|----------------------------------------------------------------------------------------------------|---------------------------------------------------------------|-----------------------|
| 42 43 44                                                                                                    |                                                               |                       |
| 45<br>↓ ↓ ▶ ▶ Sheet1 / Sheet2                                                                                                    | /Sheet3 / 🞾 /                                                 |                       |
| 📀 C 🚞                                                                                                    | 🖸 🏂 🐳 🛽                                                       | 5 🥂 🔀                 |
| 20                                                                                                    |                                                               |                       |
| Microsoft Outlook 2010                                                                                                    |                                                               |                       |
| 5 スタートアップツール                                                                                                    | 川田「世労                                                         |                       |
| Microsoft Excel 2010                                                                                                    | ピクチャ                                                          |                       |
| Microsoft Word 2010                                                                                                    | ミュージック                                                        |                       |
|                                                                                                    | ゲーム                                                           |                       |
|                                                                                                    | コンピューター                                                       |                       |
| WALKMAN Launcher                                                                                                    | コントロール パネル                                                    |                       |
| *************************************                                                                                                    | デバイスとプリンター                                                    |                       |
|                                                                                                    | 既定のプログラム                                                      |                       |
| すべてのプログラム                                                                                                    | ヘルフとサホート                                                      |                       |
| プログラムとファイルの検索                                                                                                    |                                                               |                       |
|                                                                                                    |                                                               |                       |
|                                                                                                    | <ul> <li>1 → 1 → 5 → 5 → 5 → 5 → 5 → 5 → 5 → 5 →</li></ul>    |                       |
|                                                                                                    |                                                               |                       |
| Imeniana Paula Physic           Image: market and the physic           Image: market and the physic           Image: market a                                                                                                    | F • at                                                        | A B LUXINGES .        |
| サイクル 作用<br>シーククル 作用<br>シーククル<br>本語 単一<br>の アークスト<br>の アークスト<br>の アー | * 82 70/00 70/02/9/27 88 882-9/27<br>8857808.7/28529/2580.025 | * 5650VX              |
| च क्रम् च<br>+ ≞ सम<br>⊉ 36860-(79)                                                                                                    |                                                               | ここに開始を行う。<br>第日以入・を有数 |
|                                                                                                    |                                                               |                       |

28 29

(1-05) メニューバーの"整理"をクリックし、"オプション"を選択

| Windows Media Player                    |                 |   |    |
|-----------------------------------------|-----------------|---|----|
| ● デースクがありません (D:)                       |                 |   |    |
| 整理(O) ストリーム(R) ▼ 再生リストの作成(C             | c) <del>-</del> |   |    |
| ライブラリの管理(A)<br>メディア情報への変更を適用(I)         | •               | # | 長さ |
| 並べ替え(S)<br>ナビゲーション ウィンドウのカスタマイズ(N)      | •               |   |    |
| レイアウト(L)<br>オプション(0)                    | •               |   |    |
| <ul> <li>■ ビデオ</li> <li>■ 画像</li> </ul> |                 |   |    |
| ■ 録画一覧<br>▷  B H:¥                      |                 |   |    |
| р その他のライブラリ                             |                 |   |    |

2 / 8 ページ

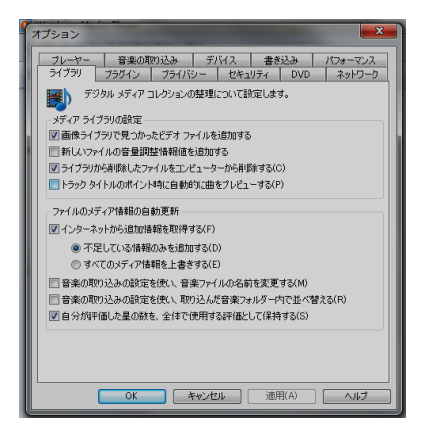

(1-07) "音楽の取り込み"タブをクリック

(1-08) "取り込みの設定"の形式(F) をプルダウン

(1-09) "MP3"を選択

| Thirdows Media オーディオ     Hindows Media オーディオ     Hindows Media オーディオ     Thirdows Media オーディオ     Thirdows Media オーディオ     Thirdows Media オーディオ     Thirdows     Media オーディオ     Thirdows     Media オーディオ     Thirdows     Thirdows                                                                                                    | 0.+Users+)                                                       | +music                                               | 7=41.42(00          |
|----------------------------------------------------------------------------------------------------|------------------------------------------------------------------|------------------------------------------------------|---------------------|
| Statistic         Workson Media 3 - ディイ<br>Windows Media 3 - ディイ<br>Windows Media 3 - ディ<br>Windows Media 3 - ディ<br>Windows Media 3 - ディ<br>Wind | 取り込みの設定                                                          | >                                                    |                     |
| Windows Meda オーズイ<br>Windows Meda オーズイ (TEC)+ レート)<br>Windows Meda オーズイ (TEC)+ レート)<br>Windows Meda オーズイ (TEC)+ UEC)+ UEC)+ UEC+ UEC+ UEC+ UEC+ UEC+ UEC+ UEC+ UEC                                                                                                    | BEURA                                                            |                                                      |                     |
| Windows Media オーディオ<br>Windows Media オーディオ (TRES+L-+)<br>Windows Media オーディオ (TRES+L-+)<br>Windows Media オーディオ (TRES+L+)<br>Windows Media オーディオ (TRES+L+)<br>Windows M                                                                                                    | Windows Media                                                    | オーディオ                                                |                     |
| WRAT (編集)<br>199122478に CO を取り出す(E)<br>音能(い)<br>やけズ CD 1 校志たりな5 56 MB を使用(128 Kope)<br>CD 1 校志たりな5 56 MB を使用(128 Kope)                                                                                                    | Windows Media<br>Windows Media<br>Windows Media<br>Windows Media | オーディオ<br>オーディオ ブロ<br>オーディオ (可変ピット レート)<br>オーディオ ロスレス | ー防止に関する情報を<br>表示します |
| ■87052682 CD を取り出す(E)<br>書が(L)<br>書が(L)<br>そし、<br>CD 1 代表をひが) 55 MB を使用 (128 Kace)<br>CD 1 代表をひが) 55 MB を使用 (128 Kace)<br>OK キャンセル 適用(A) ヘルブ                                                                                                    | MP3<br>WAV (無損失)                                                 |                                                      |                     |
| 留田(い)-<br>サイズ - C 1枚あたりが 55 MB を使用 (128 Kapes) 器費<br>OK キャンセル 通用(A) ヘルプ                                                                                                    | 回取り込み後に                                                          | CD を取り出す(E)                                          |                     |
| CD 1 花志さが約 56 MB を使用 (128 Kape)<br>OK キャンセンル 適用(A) ヘルブ                                                                                                    | 音質(U):<br>最小 ,<br>サイズ ,                                          | Q                                                    | 最商                  |
|                                                                                                    |                                                                  | CD 1 枚あたり約 56 MB を使                                  | <b>悲用(128 Kbps)</b> |
| OK キャンセル 適用(A) ヘルフ                                                                                                    |                                                                  |                                                      |                     |
| OK キャンセル 適用(A) ヘルプ                                                                                                    |                                                                  |                                                      |                     |
|                                                                                                    |                                                                  | OK キャンセル                                             | 通用(A) ヘルプ           |
|                                                                                                    |                                                                  |                                                      |                     |
|                                                                                                    |                                                                  |                                                      |                     |

3イブジリ ブラグパン・ロライバシー セキュリティ DVO ネットワーク フレーヤー 音楽の印ひ込み デバイス 書き込み パフォーマンス 新来を採作する場所を指定し、取り込みの設定を変更します。

取り込んだ音楽を保存する場所一

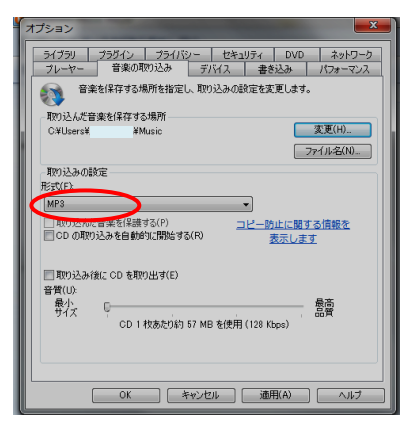

| オプション                                                                                                    |
|----------------------------------------------------------------------------------------------------|
| ライブラリ         プラグイン         プライパシー         セキュリティ         DVD         ネットワーク           プレーヤー         音楽の取り込み         デバイス         書書込み         パフォーマンス |
| 音楽を保存する場所を指定し、取り込みの設定を変更します。                                                                                                    |
| 取り込んだ音楽を保存する場所                                                                                                    |
| C¥Users¥ ¥Music 変更(H)                                                                                                    |
| 771ル名(10                                                                                                    |
| 取り込みの設定                                                                                                    |
| 形式(F)                                                                                                    |
| MP3                                                                                                    |
| □町ひ込んだ音楽を(保護する(P) <u>コピー防止に贈する情報を</u><br>□ CD の町の込みを自動的に開始する(R) <u>表示します</u>                                                                           |
| 同取り込み状況(CDを取り出す(E)     音質(U)     最小     プイズ      C                                                                                                    |
| CD 1 秋赤たりお 57 MB を使用 (128 Kpps)<br>OK 冬ャンセル 遠用(A) ヘルフ                                                                                                  |

(1-10) "適用"⇒"OK"の順でクリック

\*アーティスト名、アルバム名、曲名は隠しておりますので、ご了承ください。

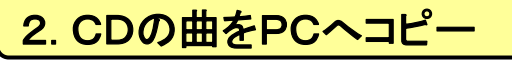

#### (2-01) PCにCDを入れる

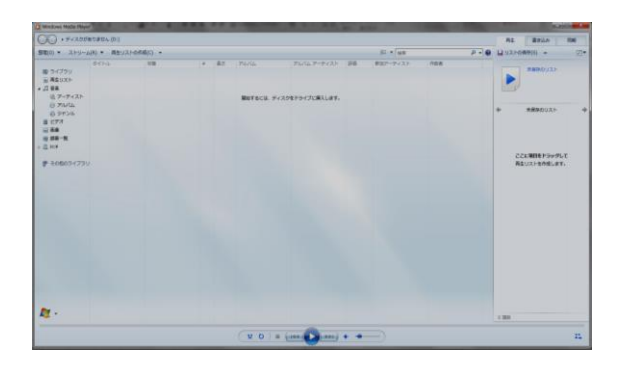

(2-02) CDの曲の一覧表が出る

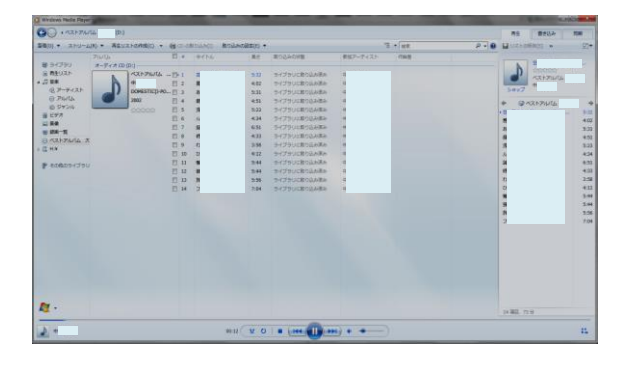

(2-03) メニューバーの"CDの取り込み"をクリック 注: "CDの取り込み"は▼、>>などで隠れている場合有り 注: パソコンの機種によっては自動取込みされる場合有り

|             |               | 125        |    | D ( h = | 10°-10 | Brand numbers     | distant - 10 - 11 - |
|-------------|---------------|------------|----|---------|--------|-------------------|---------------------|
| m 54750     | T-E OF CD (D) | 161        | -  | Sed Lok | AC     | BT-212012-0101098 | \$007-74×1          |
| 日本リフト       | A-F4A (010)   | 170        |    | 12      | 242    |                   | -                   |
| /1 B#       |               | 100        | -  | 0       | 3142   |                   |                     |
| のアーティスト     |               | 0 12       | -  | -       | 3:39   |                   | 2                   |
| O PILICL    | 2001          | (3)<br>(3) | 3  | -       | 5.03   |                   |                     |
| 10 302n     |               | 120        | 2  | -       | 3-50   |                   |                     |
| 🗑 ビデオ       |               | 125        |    | 42      | 4:73   |                   |                     |
| 副 美像        |               | 12         | 7  | 1       | 4.44   |                   | 10                  |
| 19 经第一版     |               | 121        | ÷. | 10      | 3146   |                   |                     |
| Θs          |               | 122        | 9  | 20      | 4:22   |                   | 10                  |
| E HOR       |               | 121        | 10 | *       | 3145   |                   | 8                   |
|             |               | 121        | 11 | -       | 5:01   |                   | 10                  |
| ● その他のライフラリ |               | 121        | 12 | -       | 4:18   |                   | 10                  |
|             |               | 121        | 13 | 0       | 4:05   |                   | 15                  |
|             |               | 121        | 14 | 0       | 3:58   |                   | 82                  |
|             |               | 12         | 15 | 0       | 4:36   |                   | 15                  |
|             |               | 17         | 16 | 20      | 4:21   |                   | 10                  |
|             |               | 7.84       |    |         |        |                   |                     |
|             |               |            |    |         |        |                   |                     |

(2-04) 取り込みが開始される・・・・CD⇒PCへのコピー開始(\*取り込み時間・・・10~20秒/1曲) 注:(2-03)項目で自動取込みされた場合は、この項目割愛

| TITUDAS PAGIS PARYE                    |                              |                    |             | (m.)    |                   |          |     |
|----------------------------------------|------------------------------|--------------------|-------------|---------|-------------------|----------|-----|
|                                        |                              |                    |             | (0:)    |                   |          |     |
| 間(0) マ ストリーム(約)                        | <ul> <li>再生リストの作品</li> </ul> | (c) • O取り込みの中、     | 上(1) 取り込みの( | RE(E) - |                   |          |     |
|                                        | Phillip                      | · 10               | BINL        | 長さ      | 取り込みの状態           | 参加アーティスト | 作曲者 |
| 即 ライブラリ                                | オーディオ CD (D                  | :)                 |             |         |                   |          |     |
| ■ 再生リスト                                | •                            | s . 😥 1            | *           | 3:42    | 取り込んでいます          | 8        |     |
| 口發來                                    |                              | 69 🗵 2             | 2           | 3:59    | 供檢中               | 82       |     |
| 名 アーティスト                               |                              | DOMESTIC(J-PO IV 3 | N           | 5:05    | 傳錄中               | 83       |     |
| O PARL                                 |                              | 2001 😿 4           | A           | 5:01    | 信翰中               | 0        |     |
| 0 945h                                 |                              | 00000 20 5         | 5           | 3:50    | 傳輸中               | 25       |     |
| 8 E77                                  |                              | 12 6               | 19          | 4:23    | 何條中               | 2        |     |
|                                        |                              | 図 7                | 1           | 4:44    | 修独中               | 82       |     |
| 11 11 11 11 11 11 11 11 11 11 11 11 11 |                              | 3                  | (B)         | 3:46    | 体验中               | 10       |     |
| 3 5                                    |                              | IZ 9               | -           | 4:22    | 術物中               | 82       |     |
| T 1404                                 |                              | 〒 10               | -           | 3:46    | (1)<br>(1)<br>(1) | -5       |     |
| and an article                         |                              | 2 11               | -           | 5:01    | 傳錄中               | 0        |     |
| P (CONSODATODO                         |                              | (V) 12             | -           | 4:18    | 结婚中               | 8        |     |
|                                        |                              | <b>T</b> 13        | 0           | 4:05    | 傳輸中               | 0        |     |
|                                        |                              | 図 14               | 0           | 3:58    | (含物中)             | 83       |     |
|                                        |                              | 15                 |             | 4:36    | 得餘中               | 10       |     |
|                                        |                              | [2] 16             | 20          | 4:21    | 信頼の               | 10       |     |

(2-05) 取り込みの終了

\*曲毎に"ライブラリに取り込み済み"が表示される

| 整理(O) ▼ ストリーム(R) ▼ 再生リストの作成(                    | c) • 😝 🖽 🖉                                                      | の取り込み(1)、数 | り込みの設定(E) マ                                                              |                                                                                                    |           |
|-------------------------------------------------|-----------------------------------------------------------------|------------|--------------------------------------------------------------------------|----------------------------------------------------------------------------------------------------|-----------|
| ライブラリの管理(A)<br>メディア情報への変更を適用(I)                 |                                                                 | タイトル       | 長さ                                                                       | 敵り込みの計算                                                                                                    | ●10アーティス1 |
| 並べ着え(S)<br>ナビゲーション ウィンドウのカスタマイズ(N)…<br>レイアウト(L) | ,                                                               | 空間あっ       | 5:32<br>4:02<br>5:31                                                     | イブラリに取り込み済み<br>ライブラリに取り込み済み<br>ライブラリに取り込み済み                                                                                   | е.<br>е.  |
| オプション(0)                                        | E 4<br>E 5                                                      | 10         | 4:51                                                                     | ライブラリに取り込み読み                                                                                                    |           |
| 目 ビデオ<br>三                                      | 6<br>6<br>7<br>8<br>9<br>11<br>11<br>12<br>12<br>13<br>13<br>14 | ル延時れの優請放フ  | 4:3<br>6:5<br>4:3<br>3:5<br>4:3;<br>5:44<br>5:44<br>5:54<br>5:56<br>7:04 | > イブラリに取り込み構み<br>ライブラリに取り込み構み<br>ライブラリに取り込み構み<br>ライブラリに取り込み構み<br>ライブラリに取り込み構み<br>ライブラリに取り込み構み<br>マイブラリに取り込み構み<br>マイブラリに取り込み構み |           |

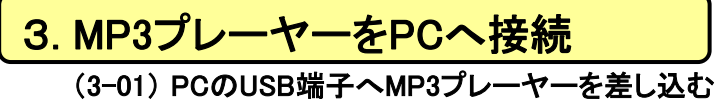

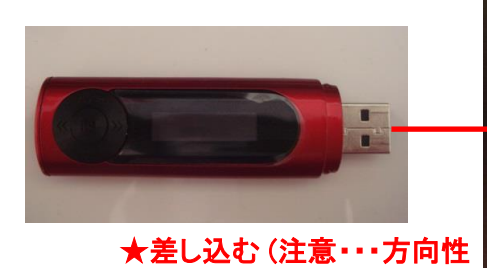

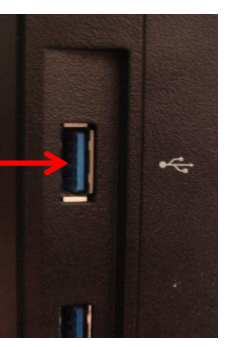

(3-02) メディア検出が表示がされる

(3-03) "×"をクリック(メッセージを閉じる)

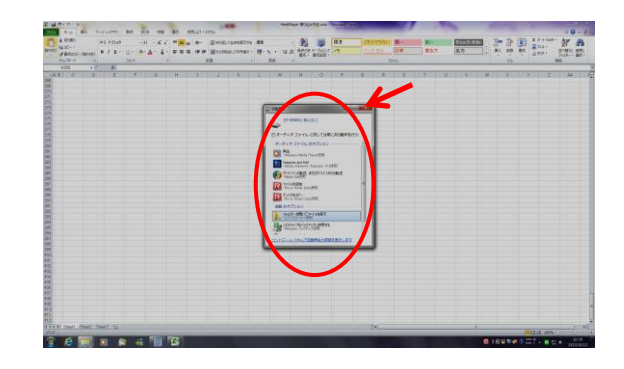

# 4. PCにコピーした曲をMP3プレー

(4-01) "スタート"をクリック後、"コンピュター"をクリック

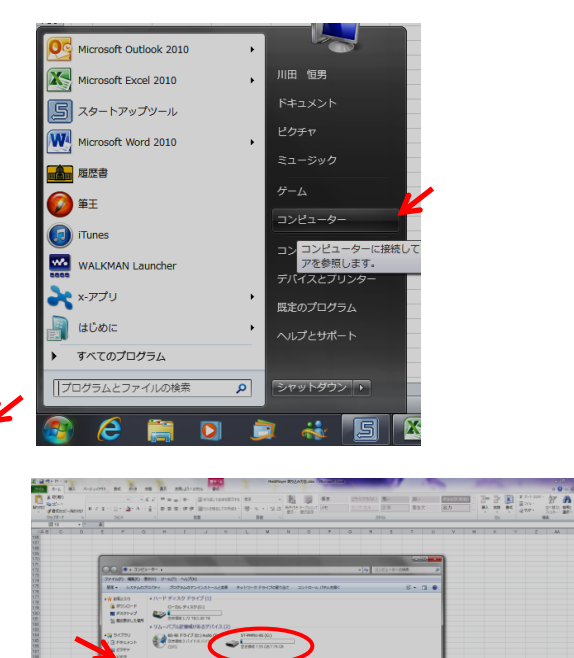

- (4-02) MP3プレーヤー(ST-PMP01-8)が出ることを確認
- (4-03) 左側のディレクトリから"ミュージック"をクリック
- (4-04) アーティスト名のホルダーが表示される

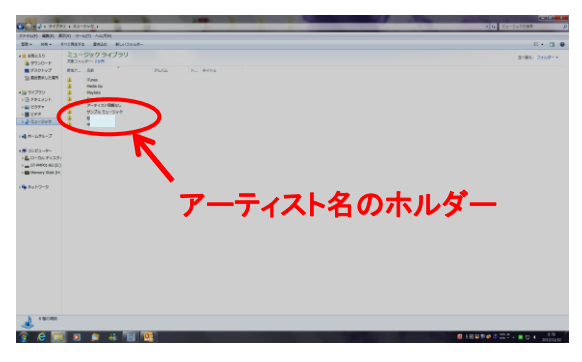

(4-05) 更にアーティスト名をクリック、アルバム名が表示される。

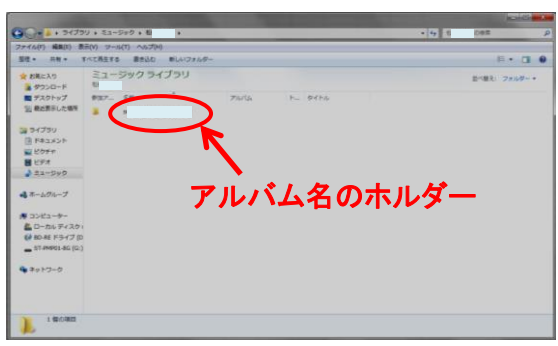

(4–06)

更にアルバム名をクリック、曲名が表示される。

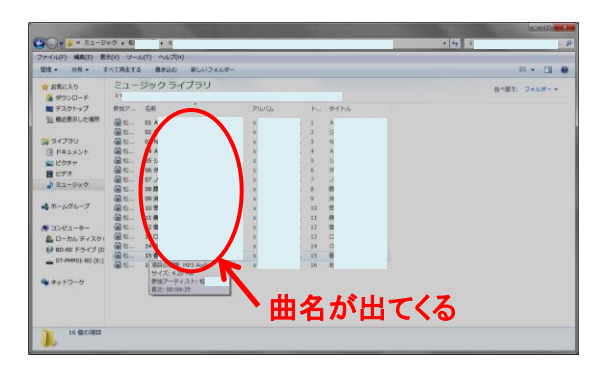

(4-07)お好みの曲名をクリック

| A 0.9479         | V # 25-510 + 81 |               |          |         | _            |                | 101 0 | 169          |
|------------------|-----------------|---------------|----------|---------|--------------|----------------|-------|--------------|
| NE - 680 - 81    | 80) P-40 A476   |               |          |         |              |                |       |              |
| - 80             | FACRETS         | PERS BLACKAR- |          |         |              |                |       |              |
| ####X4<br>#920-# | 23-5909475      | 90            |          |         |              |                |       | \$181-2418-+ |
| \$7.57-57        | #X/- 54         | 75.52         | P \$576  |         |              |                |       |              |
| 4689.048         | Qu. an          |               | 1.0      |         |              |                |       |              |
|                  | AL. (18         |               | 1.1      |         |              |                |       |              |
| (29)             | 22 00           | 1             | 1 2      |         |              |                |       |              |
| 222              | Se an           |               |          |         |              |                |       |              |
| 174              |                 | -             | A 49     |         |              |                |       |              |
| Deltra1          | AC OTH          |               | 1        |         |              |                |       |              |
|                  | A               |               |          |         |              |                |       |              |
| -1014-7          | AR 0. 10 m      |               | 10 2     |         |              |                |       |              |
|                  | - 11 m          | -             | 11 -     |         |              |                |       |              |
| 24/2-8-          | AN 11 11 11     | -             | 12 2     |         |              |                |       |              |
| -56.94331        | Se. 115         |               | 14       |         |              |                |       |              |
| A MARCE ALL (L.) | Q4- 19.7        | -             | 19 7     |         |              |                |       |              |
|                  | Bc. 11.W        |               | 38 M     |         |              |                |       |              |
|                  |                 |               |          |         |              |                |       |              |
|                  |                 |               |          |         |              |                |       |              |
|                  |                 |               |          |         |              |                |       |              |
| 1 22             |                 | 1+14 Ha7      | PR COTON | 0123919 | Publisher, 6 | Cathorn Colors | -     |              |

(4-08) メニューの"編集"⇒"コピー"をクリック

| (4-08) 左のディレクトリから、コンピュータのMP3プレーヤ           | 'ーを選択 |
|--------------------------------------------|-------|
| (MPプレーヤー =この場合: <mark>ST-PMP01-8G</mark> ) | GO    |

| (4-09) | メニューの | "貼り付け' | 'をクリック |
|--------|-------|--------|--------|
|--------|-------|--------|--------|

| (4–10) | コピー中の表示がされる |
|--------|-------------|
|--------|-------------|

(4-11) コピー完了 お好みの曲がコピーされた

|                |                                        |          |                                     |                                        |                  | 1240                   | - |
|----------------|----------------------------------------|----------|-------------------------------------|----------------------------------------|------------------|------------------------|---|
| 0.1            |                                        | NG (G) + |                                     |                                        |                  | · · · STANNEL #C/DJOAR | 8 |
| -1/6(7)        | 第二日子(1)<br>月二日子(1)                     | (21+2    |                                     |                                        |                  | N.+ (1                 |   |
| ARCI 4 921     | M54814(N)<br>M5485(T)                  | CM+X     | Reiller<br>2012/12/02 24:47         | 10日<br>ファイルフォルー                        | 94X              |                        |   |
| <              | Material (N)<br>Search the Holdson (A) | CH+V     | 2013/30/04 21:24                    | 27-86-28%-<br>27-86-28%-<br>27-86-28%- |                  |                        |   |
| 3-17:<br>B F#3 | フォルターヘコピー(F)<br>フォルターへ活動(V)            |          | 2013/05/21 1-48<br>2015/10/00 17:56 | Albia Actibit<br>TRX1-PR2              | 3,293 KB<br>1 KB |                        |   |
| 2 UPA          | 単元で単形(A)<br>単形の引う替え(3)                 | COR+A    |                                     |                                        |                  |                        |   |
| 2 83-50        | -7                                     |          |                                     |                                        |                  |                        |   |
| -2542          |                                        |          |                                     |                                        |                  |                        |   |
| () ND-706      | 947 B                                  |          |                                     |                                        |                  |                        |   |
| -              | A de les                               |          |                                     |                                        |                  |                        |   |
|                | ·                                      |          |                                     |                                        |                  |                        |   |
|                |                                        |          |                                     |                                        |                  |                        |   |

| 3 0 * - • soes                                                                                                    | 2-5- • \$T-#MP01-85(G:) •                                                                                                    |                           |                               |                 | • 49 ST /W6901-8G (2.30/mm | 3 |
|----------------------------------------------------------------------------------------------------|----------------------------------------------------------------------------------------------------|---------------------------|-------------------------------|-----------------|----------------------------|---|
| ファイル(ド) 編集(1) き                                                                                                    | 第日(V) コール(T) へルプ(H)                                                                                                    |                           |                               |                 |                            |   |
| 52 · 18 · 1                                                                                                    | あき込む 新しムリフォルター                                                                                                    |                           |                               |                 | 用• 日                       |   |
| 会 お気に入り<br>注 ダウンロード<br>量 デスクトップ<br>当 税ご用下した部                                                                                                    | 5.00<br>2000.01.02000 4<br>2000.01<br>2000.01 | ER:04<br>2012/12/02 24:47 | 113<br>7746/786-<br>7746/786- | <del>9</del> 4X |                            |   |
| ■ 94799<br>■ 542300<br>■ 2094<br>■ 2094<br>■ | 2 22-0-32 62 86 (52 50)                                                                                                    | ) HB ST-FREE              | 5                             | 1,253 KB        |                            |   |
| ▲ ホームグループ<br>● コンピューター<br>▲ ローカル ディス                                                                                                    |                                                                                                    |                           |                               |                 |                            |   |
| BD-RE 155477     ST-24001-85 [     2008.01.0089     RECORD                                                                                                    |                                                                                                    |                           |                               |                 |                            |   |
| 4                                                                                                    |                                                                                                    |                           |                               |                 |                            |   |
| - acan                                                                                                    |                                                                                                    |                           |                               |                 |                            |   |

|                                                                                                    | 2 7 1                                                            |                                                  |                                               |                                |
|----------------------------------------------------------------------------------------------------|------------------------------------------------------------------|--------------------------------------------------|-----------------------------------------------|--------------------------------|
|                                                                                                    | Rector #88 (P-CK)<br>27-56-23.6<br>20133 1108 MP3-kalle 4,388.08 |                                                  |                                               |                                |
| -329(737)<br>>229(3320)<br>-32959<br>-32959<br>-32959<br>-32574<br>-32574<br>-3257 | 曲がコピ                                                             | ーされた                                             |                                               |                                |
| ・■ 20152-9-<br>・量 (○-50)(2)-9-<br>1-= (19999)(201)<br>1-= (19999)(201)(2)<br>1-= (19999)(201)(2)                                                                                                    |                                                                  |                                                  |                                               |                                |
| : <b>%</b> #010-0                                                                                                    |                                                                  |                                                  |                                               |                                |
|                                                                                                    |                                                                  |                                                  |                                               |                                |
|                                                                                                    |                                                                  |                                                  |                                               |                                |
| (mp0 mm2*-9*<22)( 64<br>(45) Autor 75/22 ( 64                                                                                                    | 0754/3627 PBL00000<br>BE:00943 0:x7x70807668                     | 15-00 309-08 25-06-07-07-0<br>第155-08年4 9-05-0-日 | 10 # 5 L- 51 XX80px<br>#380289 200215/02 9:00 | edile marine en                |
| 👔 🧀 📰 🛛 🛤 🖽                                                                                                    | 03 25                                                            |                                                  |                                               | ■ ABU D # 0 100 + 20 4 200 000 |

#### ★アルバムごと全曲コピーする場合も、基本的な操作は同じです。 ただし、曲名を<u>アルバム名</u>として実施してください。

## 5. PM3プレーヤーの取出し

(5-01) インジケータが出ていない場合は、"▲"をクリック

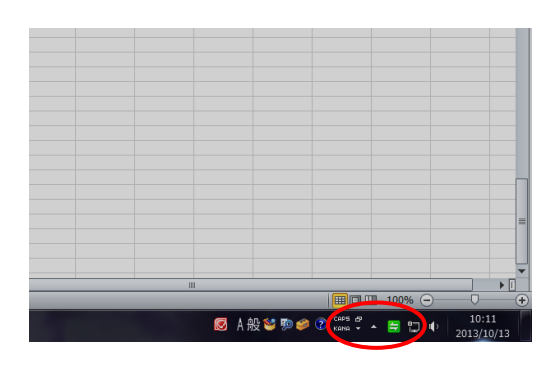

(5-02) インジケータのハードウェアにカーソルを当てる "ハードウェアを安全に取り外してメディアを安全に取出す"の表示が出たらクリック

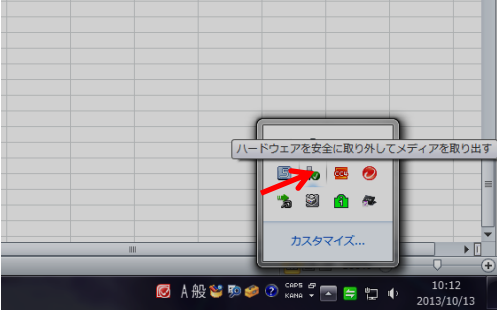

(5-03) "HS USB Flash Disk の取出し ST-PMP01-8G"をクリック

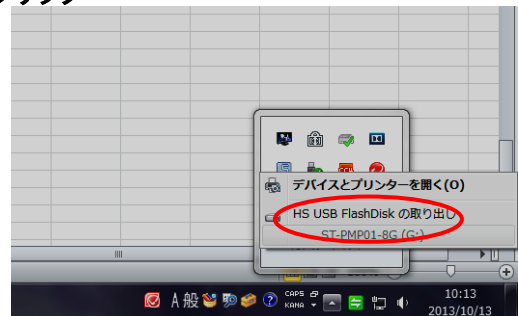

(5-04) "ハードウェアの取出し"が表示されたら、MP3プレーヤーの取出し可能

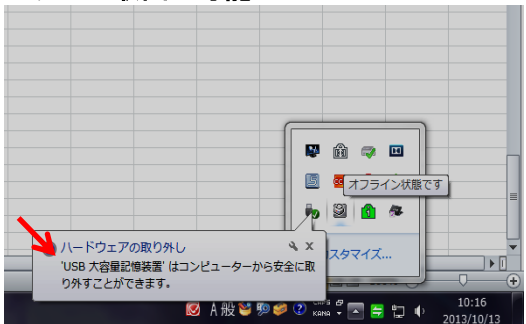

これで終了です。お疲れ様でした。